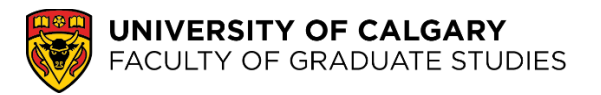

## We are excited for you to join the UCalgary community!

1. In your Student Centre, under the "My Applications" section, click on the "Accept/Decline" link.

| Program          | Status |        | Admit Term |                             |                        |
|------------------|--------|--------|------------|-----------------------------|------------------------|
| Faculty of       |        |        |            |                             |                        |
| Graduate Studies |        |        |            |                             |                        |
| Master of Data   |        | Ctatus | Fall 0000  | Accent/Decline Unlead//iouv | Deposit to be Assessed |
| Science and      | × 1    | Status | Fall 2022  | Accept/Decline Opload/view  | Dependit Due:          |
| Analytics        |        |        |            |                             | Deposit Due.           |

2. After reviewing your offer details, click on the link to "ACCEPT/DECLINE"

| Accept A          | dmission                                               |                                                         |                                                           |                                                                                 |                    |  |
|-------------------|--------------------------------------------------------|---------------------------------------------------------|-----------------------------------------------------------|---------------------------------------------------------------------------------|--------------------|--|
| We are<br>you acc | pleased to gran<br>ept or decline a<br>this page. Sele | t you admission<br>dmission to a pa<br>ct the program y | to the following<br>irticular program<br>ou would like to | program(s). Note that once<br>it will no longer appear on<br>accept or decline. |                    |  |
| Term              | Academic<br>Career                                     | Program                                                 | Application<br>Number                                     | ACCEPT/DECLINE                                                                  | Degree             |  |
| all 2022          | Graduate                                               | Graduate                                                | 42528851                                                  | ACCEPT/DECLINE Master of Data Sci                                               | ence and Analytics |  |
|                   | Programs                                               | Studies<br>Master's Crse                                | ß                                                         |                                                                                 |                    |  |

3. Select either "I Accept Admission" or "I Decline Admission"

| Institution University of Calgary                                   | Career              | Graduate Programs              |
|---------------------------------------------------------------------|---------------------|--------------------------------|
| Admit Term Fall 2022                                                | Program             | Graduate Studies Master's Crse |
| Application Number 42528851                                         |                     |                                |
| Master of Data Science and Analytics (Degree Stream)                |                     |                                |
| Data Science & Analytics (Area of Study)                            |                     |                                |
| Health Data Science and Biostatistics (Specialization)              |                     |                                |
|                                                                     |                     |                                |
| lect either the Accept or Decline button to indicate your choice. Y | ou will then be ask | ed to                          |
| nfirm your decision. Select the Previous button if you do not wish  | to make a selectior | n at this                      |
| me.                                                                 |                     |                                |
| I Accept Admission I Decline Admiss                                 | sion                |                                |
|                                                                     |                     |                                |

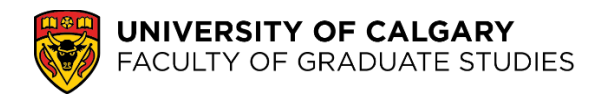

4. Confirm your acceptance by selecting "Confirm Acceptance"

| Institution Unive     | ersity of Calgary              | Career  | Graduate Programs              |
|-----------------------|--------------------------------|---------|--------------------------------|
| Admit Term Fall 2     | 022<br>mber //2528851          | Program | Graduate Studies Master's Crse |
| aith Data Science and | Biostatistics (Specialization) |         |                                |
|                       |                                |         |                                |
|                       |                                |         |                                |

5. Once you have confirmed your acceptance of your offer of admission, the Accept/Decline link will disappear.

| Program                                                                | Status |        | Admit Term |             |                                                  |
|------------------------------------------------------------------------|--------|--------|------------|-------------|--------------------------------------------------|
| Faculty of Graduate Studies<br>Master of Data Science and<br>Analytics | ~      | Status | Fall 2022  | Upload/View | Deposit Required<br>Deposit Due: Sep 19,<br>2022 |

6. If your program requires an admission deposit, the deposit must be paid to confirm your admission and before you can register in courses.